1. Нажмите кнопку ПЛАТЕЖИ

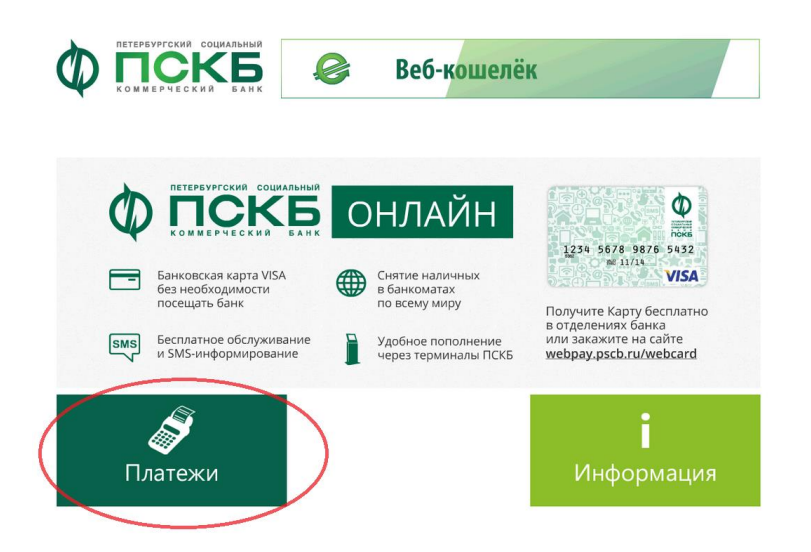

Нажмите кнопку на первой странице «ОПЛАТА ТОВАРОВ И УСЛУГ»

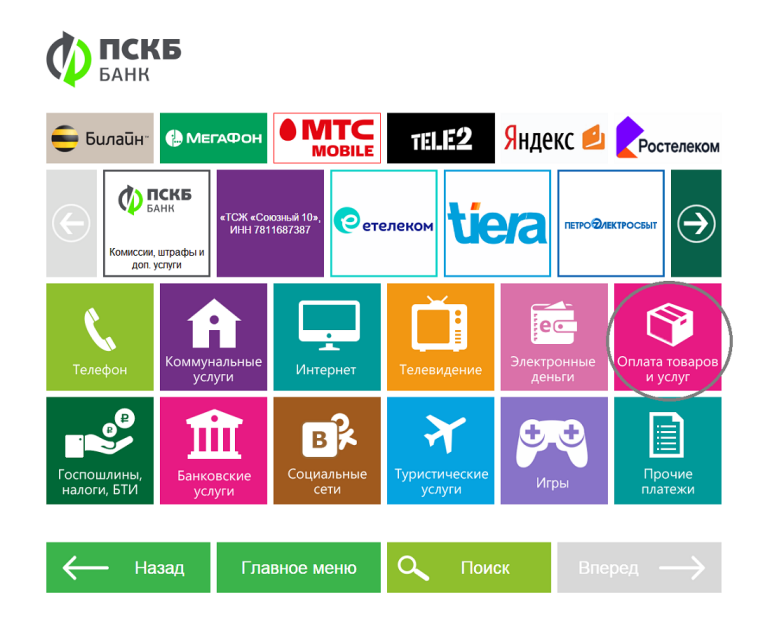

2. Нажмите кнопку на второй странице «Моя Школа»

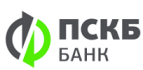

| MBR                                         | Стальные двери                                  | 🛆 CA-RE       | Кухонка<br>на дому            | ОБВОДНЫЙ                          | ООО «ПОСУДА-<br>МАРКЕТ», ИНН<br>7806250369 |
|---------------------------------------------|-------------------------------------------------|---------------|-------------------------------|-----------------------------------|--------------------------------------------|
| 000 «ХОЗДОМ», ИНН<br>7838062960             |                                                 | Электропривод | च्च <del>ी-</del><br>TelePort | (ib) <u>inter<sub>BELKO</sub></u> | ЗКВИТЕХ<br>БЕЗОПАСНОСТИ<br>ДЛЯ ВАС         |
| 1+ Ремонт<br>квартир<br>1+ Дизайн<br>комнат | ООО «Заря»(оппата<br>обедов), ИНН<br>7806224577 |               | Моя<br>Школа                  |                                   |                                            |
| ← На                                        | зад Гла                                         | вное меню     | О. Поис                       | ж Впе                             | ред —                                      |

3. Выберите комбинат питания, осуществляющий питание в Вашей школе

| <b>ПСК</b><br>БАНК                    | Б                                 |           |   |       |               |
|---------------------------------------|-----------------------------------|-----------|---|-------|---------------|
| ООО Альфа-Провиант,<br>ИН1.7826082842 | ОАО «КСП Олта»,<br>ИНН.7806345814 |           |   |       |               |
|                                       |                                   |           |   |       |               |
|                                       |                                   |           |   |       |               |
| Has                                   | зад Гла                           | вное меню | ٩ | Поиск | $\rightarrow$ |

4. Выберите тип услуги, которую Вы хотите оплатить – «ГОРЧЕЕ ПИТАНИЕ» («БУФЕТ»)

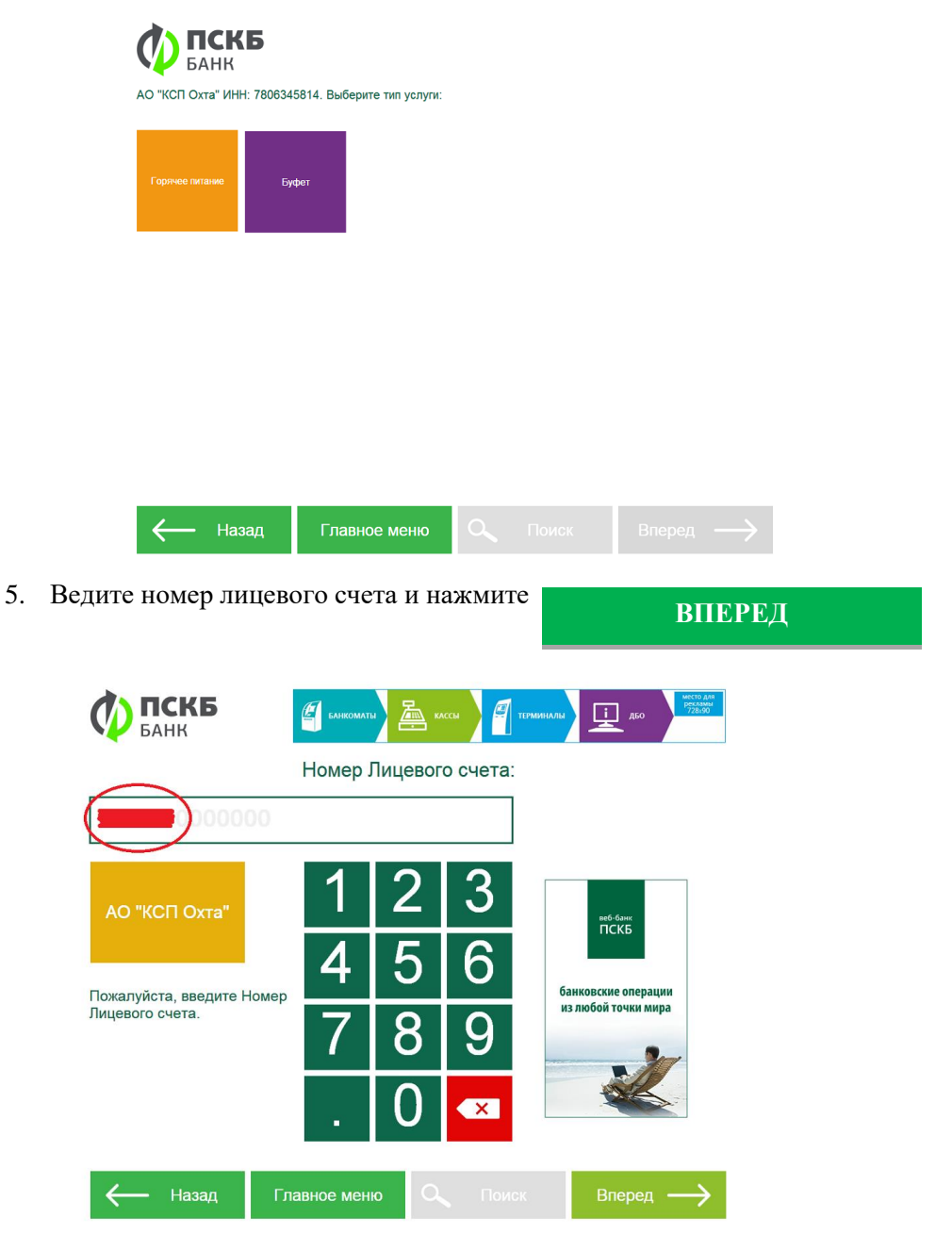

|                                                                                                    | 11 ,,                                                                                                    | нных данных и нажмитс                                                                                                    | вперед            |
|----------------------------------------------------------------------------------------------------|----------------------------------------------------------------------------------------------------|----------------------------------------------------------------------------------------------------|-------------------|
| БАНК                                                                                                    | Преимущества <b>Ban</b>                                                                                                    | k Payments HUB:                                                                                                    |                   |
| нформация о пре                                                                                                    | едстоящем переводе. Пожалу                                                                                                    | уйста, проверьте введенные                                                                                                    |                   |
| АО "КСП Охта"                                                                                                    | Данные.<br>АО "КСП охта" Инн: 7806345814<br>Нокер Лицевого счета:<br>Учащийся: алекторов<br>Остаток по счёту:                                                                                                    | 1                                                                                                    |                   |
|                                                                                                    |                                                                                                    | ↓                                                                                                    |                   |
| — Назад<br>Врелите су                                                                                                    |                                                                                                    | отите опциатить и нажмите                                                                                                    |                   |
| Бведите су                                                                                                    |                                                                                                    |                                                                                                    | ВПЕРЕД            |
| Ø                                                                                                    | <b>ПСКБ</b><br>БАНК                                                                                                    | ущества Bank Payments HUB: 🍍                                                                                                    | 028-90            |
|                                                                                                    | Вве,                                                                                                    | дите сумму: комиссия не взим                                                                                                    | миссия.<br>МАЕТСЯ |
| 100                                                                                                    | 00                                                                                                    |                                                                                                    |                   |
|                                                                                                    |                                                                                                    |                                                                                                    |                   |
| АО<br>Введи<br>хотите                                                                                                    | "КСП Охта"<br>1<br>4<br>4<br>7<br>7                                                                                                    | 2       3         5       6         8       9         0       ≪                                                                                                    |                   |
| введи<br>хотите<br>Внесите не                                                                                                    | <ul> <li>"КСП Охта"</li> <li>те сумму, которую вы оплатить.</li> <li>платить.</li> <li>П</li> <li>Д</li> <li>Д</li> <li></li></ul>                                                                                                    | 2       3         5       6         8       9         0       ∞         №       Поиск         Вперед       —         ые средства и нажмите       —                                                                                                    | →                 |
| введи<br>хотите<br>Внесите не<br>Банк                                                                                            | <ul> <li>"КСП Охта"</li> <li>те сумму, которую вы<br/>оплатить.</li> <li>— Назад</li> <li>Главное мен</li> <li>собходимые денежни</li> <li>Преимущества Вап</li> </ul>                                                                                                    | 2       3         5       6         8       9         0       •         ю       С         Роиск       Вперед         ые средства и нажмите       •         вк Payments HUB:       •                                                                                                    | →                 |
| АО<br>Введи<br>хотите<br>Внесите не<br>Внесите не<br>СБАНК                                                                       | <ul> <li>"КСП Охта"</li> <li>те сумму, которую вы<br/>с оплатить.</li> <li>— Назад</li> <li>Главное мент</li> <li>собходимые денежни</li> <li>Преимущества Вал</li> <li>приёмник. Минимальная сумма перевода (<br/>15000.00 руб.</li> </ul>                                                                                                    | 2       3         5       6         8       9         0       •         ю       С         Комания       Солона         Вперед       -         веб-банк       Поиск         Вперед       -         веб-банк       С         с       С         С       Гоиск         Вперед       -         веб-банк       С         С       С         С       Гоиск         Вперед       -         с       С         с       С                     | →                 |
| АО<br>Введи<br>хотите<br>Внесите на<br>Внесите на<br>СБАНК<br>гавьте кулюры в кулюрог                                            | <ul> <li>"КСП ОХТА"</li> <li>те сумму, которую вы<br/>оплатить.</li> <li>4</li> <li>7</li> <li>7</li> <li>0</li> <li>4</li> <li>7</li> <li>0</li> <li>0</li> <li>1</li> <li>4</li> <li>7</li> <li>0</li> <li>1</li> <li>1</li> <li>4</li> <li>7</li> <li>1</li> <li>1</li> <li>4</li> <li>7</li> <li>1</li> <li>4</li> <li>7</li> <li>1</li> <li>1</li> <li>4</li> <li>7</li> <li>1</li> <li>1</li> <li>4</li> <li>7</li> <li>1</li> <li>1</li> <li>4</li> <li>7</li> <li>1</li> <li>1</li> <li>1</li> <li>4</li> <li>7</li> <li>1</li> <li>1</li> <li>1</li> <li>4</li> <li>4</li> <li>7</li> <li>1</li> <li>1</li> <li>4</li> <li>4</li> <li>7</li> <li>1</li> <li>1</li> <li>4</li> <li>4</li> <li>7</li> <li>1</li> <li>1</li> <li>4</li> <li>7</li> <li>1</li> <li>1</li> <li>4</li> <li>4</li> <li>7</li> <li>1</li> <li>1</li> <li< td=""><td>2       3         5       6         8       9         0       &lt;</td>         ю       С         Гоиск       Вперед         вес средства и нажмите      </li<></ul>                                                                                                    | 2       3         5       6         8       9         0       <                                                                                                    | →                 |
| АО<br>Введит<br>хотите<br>Внесите не<br>Банк<br>гавьте купюры в купюрог                                                          | <ul> <li>"КСП Охта"</li> <li>те сумму, которую вы оплатить.</li> <li>та сумму, которую вы оплатить.</li> <li>Павное мен</li> <li>Павное мен</li> <li>собходимые денежни</li> <li>приёмник. Минимальная сумма перевода б<br/>15000.00 руб.</li> <li>Сумма платежа<br/>Комиссия</li> </ul>                                                                                                    | 2       3         5       6         8       9         0          0          ю       Поиск         Вперед         вые средства и нажмите         вк Раутепts HUB:         с         0.01 руб. Максимальная сумма перевода         с       100.00p.         с       0.0                                                                                                    | →                 |
|                                                                                                    | <ul> <li>"КСП Охта"</li> <li>те сумму, которую вы<br/>оплатить.</li> <li>4</li> <li>7</li> <li>7</li> <li>4</li> <li>7</li> <li>0</li> </ul> — Назад Главное менности с славное менности с славности с славное менности с славное ме                                                                                                    | 2       3         5       6         8       9         0       •         ю       •         •       •         •       •         •       •         •       •         •       •         •       •         •       •         •       •         •       •         •       •         •       •         •       •         •       •         •       •         •       •         •       •         •       •         •       •         •       •         •       •         •       •         •       •         •       •         •       •         •       •         •       •         •       •         •       •         •       •         •       •         •       •         •       •         •       •                                                                   | →                 |
| АО<br>Введи<br>хотите<br>Внесите на<br>Внесите на<br>СБАНК<br>гавьте купюры в купюрог<br>АО "КСП Охта"<br>Посмотреть<br>комиссию | <ul> <li>"КСП ОХТА"</li> <li>те сумму, которую вы<br/>оплатить.</li> <li>4</li> <li>7</li> <li>7</li> <li>4</li> <li>7</li> <li>7</li> <li7< li=""> <li>7</li> <li>7</li> <li>7</li> <li7< td=""><td>2       3         5       6         8       9         0       •         10       •         10       •         10       •         10       •         10       •         10       •         10       •         10       •         10       •         10       •         10       •         10       •         10       •         0.1 руб. Максимальная сумма перевод         •       100.00p.         •       •         •       •         •       •         •       •         •       •         •       •         •       •         •       •         •       •         •       •         •       •         •       •         •       •         •       •         •       •         •       •         •       •         •       •         •       <td< td=""><td>Э</td></td<></td></li7<></li7<></ul> | 2       3         5       6         8       9         0       •         10       •         10       •         10       •         10       •         10       •         10       •         10       •         10       •         10       •         10       •         10       •         10       •         10       •         0.1 руб. Максимальная сумма перевод         •       100.00p.         •       •         •       •         •       •         •       •         •       •         •       •         •       •         •       •         •       •         •       •         •       •         •       •         •       •         •       •         •       •         •       •         •       •         •       •         • <td< td=""><td>Э</td></td<> | Э                 |
| АО<br>Введи<br>хотите<br>Внесите на<br>Внесите на<br>Сбанк<br>гавьте купюры в купюрог<br>АО "КСП Охта"<br>Посмотреть<br>комиссию | <ul> <li>"КСП ОХТА"</li> <li>те сумму, которую вы<br/>оплатить.</li> <li>4</li> <li>7</li> <li>7</li> <li7< li=""> <li>7</li> <li>7</li> <li>7</li> <li7< td=""><td>2       3         5       6         8       9         0       •</td><td></td></li7<></li7<></ul>                                                                                                    | 2       3         5       6         8       9         0       •                                                                                                    |                   |

ВНИМАНИЕ! Терминал сдачу не выдает! Если внесённая сумма больше суммы платежа возникнет остаток (сдача). Пожалуйста, воспользуйтесь сдачей после печати чека. Информация о налични сдачи будет отражена на экране или в чеке. 9. Не забудьте получить чек

## ВАЖНО!!! ТЕРМИНАЛ СДАЧУ НЕ ДАЕТ!!!

## ТЕХНИЧЕСКАЯ ПОДДЕРЖКА 8-800-200-35-65